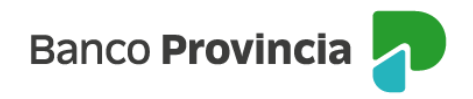

## Banca Internet Provincia Móvil (BIP Móvil) Pago de Haberes

## Adhesión al Servicio

Las personas humanas (con y sin actividad comercial) y las personas jurídicas pertenecientes al Sector Privado, podrán generar el alta del convenio de pago de haberes a través de Banca Internet Provincia Móvil (BIP Móvil) por medio del menú "Pagos y Recargas > Pago de Haberes > Gestión de Haberes > Gestión de Convenios > Nuevo Convenio".

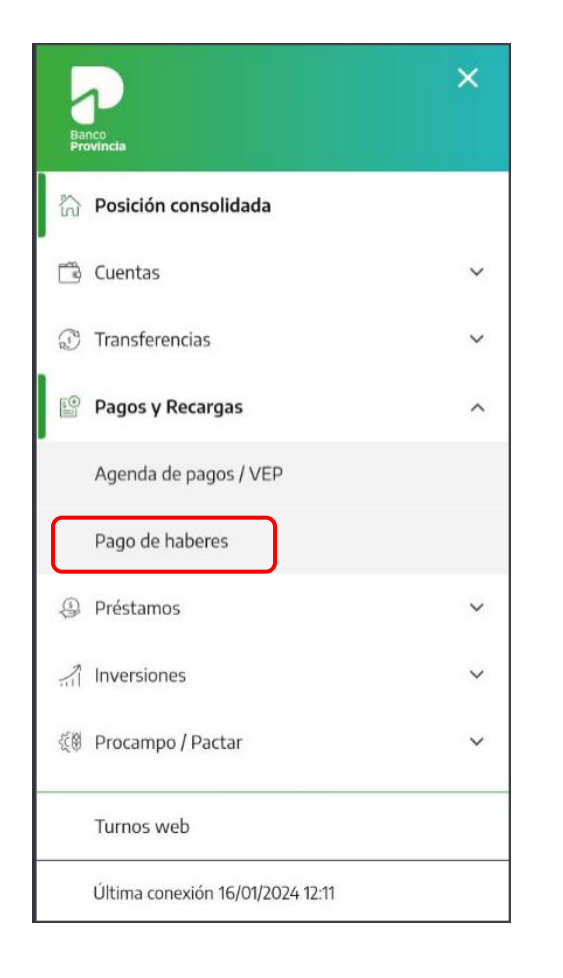

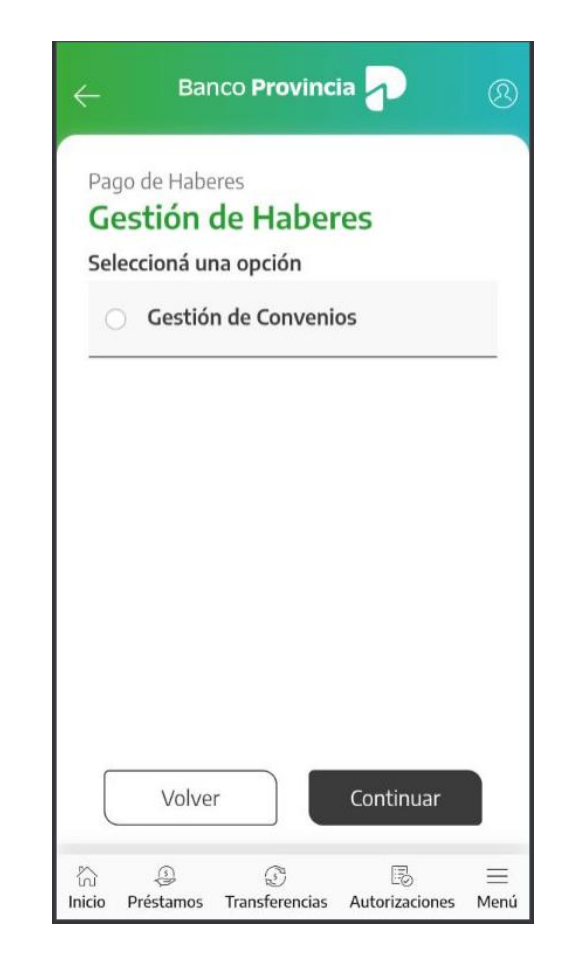

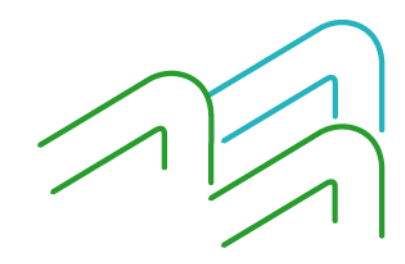

Manual de uso BIP Móvil Pago de haberes

Página 1 de 6

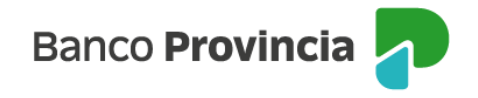

Deberá seleccionar la cuenta en pesos de donde se debitarán los fondos destinados al pago de haberes y se le solicitará que descargue y acepte haber leído los términos y condiciones y las cláusulas del contrato (BP 1933 - Solicitud de Adhesión a servicio de pago de haberes – cuenta sueldo).

| Pago de<br>Haberes | 1 1                                                  | Gestión de<br>Convenios                        |   |
|--------------------|------------------------------------------------------|------------------------------------------------|---|
| Nuevo              | convenio                                             |                                                |   |
| Cuenta aso         | ociada *                                             |                                                |   |
| Seleccion          | á la cuenta                                          |                                                | ~ |
| Leí y ac           | cepto los <u>términ</u><br>cepto la <u>solicitud</u> | <u>os y condiciones</u><br>de adhesión         |   |
| Leí y ac           | cepto los <u>términ</u><br>cepto la <u>solicitud</u> | o <u>s y condiciones</u><br>de adhesión        |   |
| Leí y ac           | cepto los <u>términ</u><br>cepto la <u>solicitud</u> | o <u>s y condiciones</u><br>de adhesión        |   |
| ☐ Leí y ac         | cepto los <u>términ</u><br>cepto la <u>solicitud</u> | o <u>s y condiciones</u><br><u>de adhesión</u> |   |

Luego deberá confirmar la operación mediante factor de autenticación Token.

Manual de uso BIP Móvil Pago de haberes

Página 2 de 6

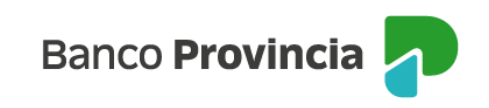

| e Banco Provincia                                                          | ®         |
|----------------------------------------------------------------------------|-----------|
| Autorizaciones / Autorizaciones<br>Confirmar operación ×                   |           |
| Alta de convenio                                                           |           |
| Fecha:<br>16/01/2024<br>Cuenta a debitar:<br>CC \$ 4027-52175/4 (Alias456) |           |
| Ingresar Token *<br>Accedé a BIP Móvil y obtené el token de segurida       | ad        |
| Ingresá el token de 6 dígitos                                              | -         |
| Cancelar Confirmar                                                         |           |
| Volver Firmar                                                              |           |
| nicio Préstamos Transferencias Autorizaciones                              | ≡<br>Menú |

Para el caso de cuentas de Persona Jurídica, se solicitará la confirmación de tantos firmantes como lo requiera la disposición establecida en el esquema de firmas vigente. A cada usuario/a, una vez que confirme el Alta del servicio, se le mostrará una pantalla que indique que la operación se encuentra: Pendiente de autorización /Autorizada, según corresponda.

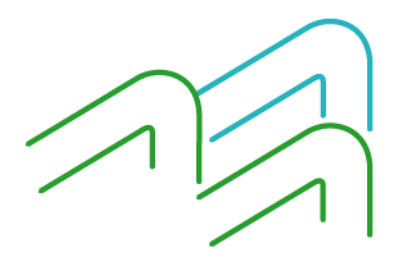

Manual de uso BIP Móvil Pago de haberes

Página 3 de 6

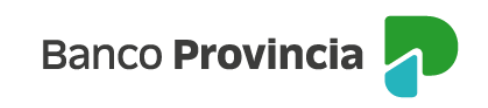

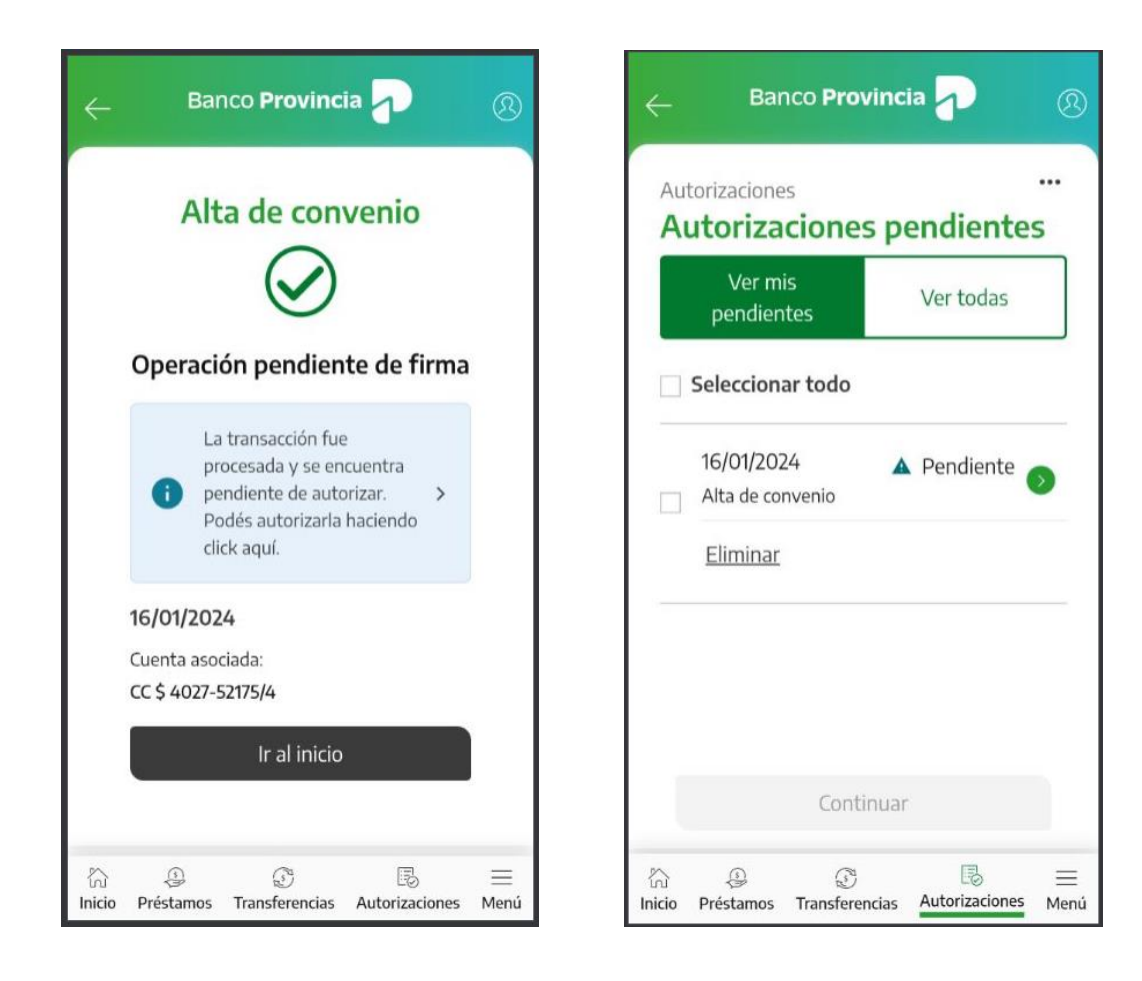

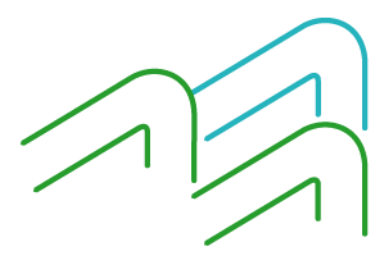

Manual de uso BIP Móvil Pago de haberes

Página 4 de 6

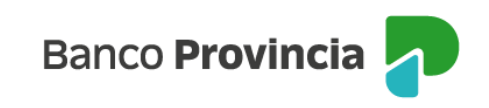

| ÷           | Banco Provincia                                       | 8         |  |  |  |  |
|-------------|-------------------------------------------------------|-----------|--|--|--|--|
|             | Nuevo convenio                                        |           |  |  |  |  |
|             | $\bigotimes$                                          |           |  |  |  |  |
|             | Operación realizada con éxito                         |           |  |  |  |  |
|             | 16/01/2024 17:25:38                                   |           |  |  |  |  |
|             | Número de transacción: 96305                          |           |  |  |  |  |
|             | Cuenta asociada: \$ 4027-52175/4                      |           |  |  |  |  |
|             |                                                       |           |  |  |  |  |
|             |                                                       |           |  |  |  |  |
|             | Compartir 😴 Descargar 🕞                               | <         |  |  |  |  |
|             | Ir al inicio                                          |           |  |  |  |  |
| ි<br>Inicio | ည် ဆြီ ခြာ<br>Préstamos Transferencias Autorizaciones | ≡<br>Menú |  |  |  |  |

Una vez confirmada la operación, se disponibilizará el producto automáticamente y podrá descargar una copia autocompletada del contrato BP 1933 - Solicitud de Adhesión a servicio de pago de haberes – cuenta sueldo, accediendo a Mi legajo > Consulta de Documentos.

## Gestión de convenios

Ingresando al menú "Pagos y Recargas > Pago de Haberes > Gestión de Convenios", podrá visualizar los convenios de pago de haberes que tenga vigentes y consultar su ente y rótulo.

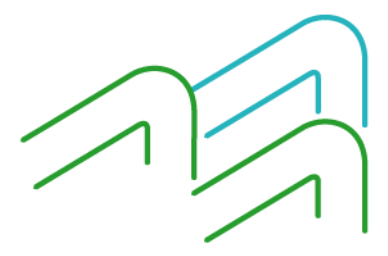

Manual de uso BIP Móvil Pago de haberes

Página **5** de **6** 

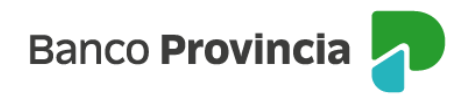

| - Banco Provincia 7 🛞                                            |
|------------------------------------------------------------------|
| Pago de Haberes / Gestión de Haberes<br>Gestión de Convenios     |
| \pm Nuevo convenio 🕾 Mostrar Filtro 🗸                            |
| Cuenta: <b>4027-52175/4</b>                                      |
| Rótulo: TROO6A60                                                 |
| Ente: <b>6A60</b>                                                |
| Sucursal: 4027                                                   |
| Fecha de alta: <b>28/03/2022</b>                                 |
| <u>Dar de baja</u>                                               |
| Cuenta: <b>4027-52175/4</b><br>Rótulo: <b>TR006A61</b>           |
| Volver                                                           |
| ☆ ② ② B ≡<br>Inicio Préstamos Transferencias Autorizaciones Menú |

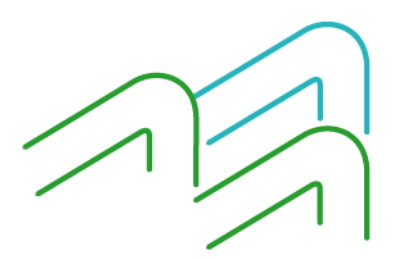

Manual de uso BIP Móvil Pago de haberes

Página 6 de 6